# Opis instalacji aplikacji REWIKS®- DR w wersji DEMO

### 1 Przygotowanie środowiska

#### 1.1 Instalacja MS .NET Framework v 4.0

- 1.1.1 Na komputerze powinien być zainstalowany MS .NET Framework w wersji przynajmniej 4.0, aby program do tworzenia dokumentacji rewizyjnej mógł poprawnie działać. Jeżeli tak nie jest, należy skorzystać z instalatora dostarczonego przez REWIKS Spółka z o. o. lub pobrać go ze strony: <u>http://www.microsoft.com/download/en/details.aspx?id=17851</u>.
- 1.1.2 Uruchomić instalator (kliknąć dwukrotnie **dotNetFx40\_Full\_x86\_x64.exe** w przypadku pliku dostarczonego przez REWIKS) i przejść przez proces instalacji stosując się do poleceń zawartych w kreatorze instalacji. Jeżeli instalator wykryje w systemie obecność tej lub późniejszej wersji aplikacji zostanie wyświetlone okienko i proces instalacji zostanie przerwany. Należy wtedy przejść do punktu 2. W innym przypadku dopiero po poprawnym zainstalowaniu można przejść do realizacji kolejnych punktów instalacji.

## 2 Instalacja aplikacji REWIKS®- DR w wersji DEMO

# 2.1 Wypakowanie menadżera aplikacji z archiwum – wyłącznie w przypadku wersji dystrybuowanej jako archiwum ZIP

2.1.1 Jeżeli produkt został dostarczony jako archiwum ZIP, należy rozpakować archiwum w dowolne miejsce na dysku komputera. Do wypakowania archiwum nie jest potrzebny żaden dodatkowy program – system operacyjny MS Windows 7 jest w stanie zrobić to samodzielnie. (W przypadku starszych wersji MS Windows można skorzystać z dowolnego bezpłatnego programu do dekompresji plików.)Należy kliknąć prawym przyciskiem myszy na pliku ZIP i z menu kontekstowego wybrać opcję *"Wyodrębnij wszystkie pliki"*.

| )twórz w nowym oknie                       |                      |
|--------------------------------------------|----------------------|
| Vyodrębnij wszystkie                       |                      |
| kanuj za pomeca programu ESET MORDZ Autovi | 100                  |
| )pcje zaawansowane                         | +                    |
| analactivity (                             | •                    |
|                                            | /yodrębnij wszystkie |

2.1.2 W okienku, które się pojawi, należy wybrać folder, do którego zostaną wypakowane pliki np.: "C:\REWIKS-DEMO". Należy zwrócić uwagę, że folder z menadżerem aplikacji nie może być tym samym, w którym będą przechowywane kolejne badania. Należy kliknąć przycisk "Wyodrębnij". Jeżeli opcja "Pokaż wyodrębnione pliki po zakończeniu" nie została odznaczona, to powinno otworzyć się okno z folderem i plikami aplikacji.

| Wybieranie miejsca docelowe            | go i wyodrębnianie plików |            |
|----------------------------------------|---------------------------|------------|
| Pliki zostaną wyodrębnione do tego fol | deru:                     |            |
| Contraction of Sector Sector Sector    | Rewiks-FULL-06.02.2012    | Przeglądaj |
|                                        |                           |            |
|                                        |                           |            |

2.2 Z katalogu do którego wypakowano pliki należy uruchomić menadżera aplikacji klikając dwukrotnie plik Rewiks.exe - otworzy się okienko aplikacji.

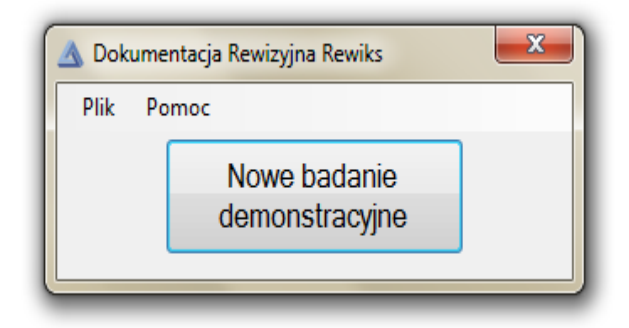

2.3 Nacisnąć przycisk "Nowe badanie demonstracyjne". Otworzy się okienko aplikacji, w którym wpisujemy nazwę i rok badania.

| 🔺 Dokumentacja Rewizyjna I | Rewiks 🗾 🔀 |
|----------------------------|------------|
| Podaj nazwe badania:       |            |
| Podaj rok badania:         |            |
| Zainstaluj                 | Anuluj     |
|                            |            |

2.4 Menadżer instaluje pliki domyślnie na dysku C:/ Badania/...

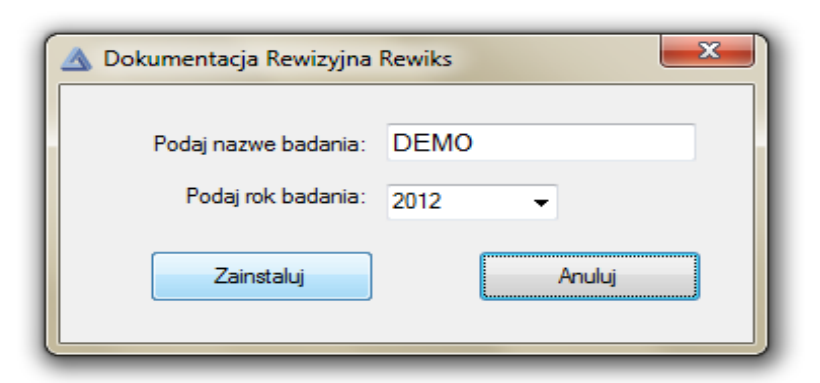

W przypadku wpisania "DEMO" w pole "Podaj nazwę badania" i "2012" w pole "Podaj rok badania" jak na rysunku powyżej aplikacja zostanie zainstalowana w katalogu o ścieżce dostępu: C:/Badania/2012/DEMO/